# Buku Petunjuk Penggunaan Sistem Informasi Izin Belajar (SIPIJAR) versi 2.01

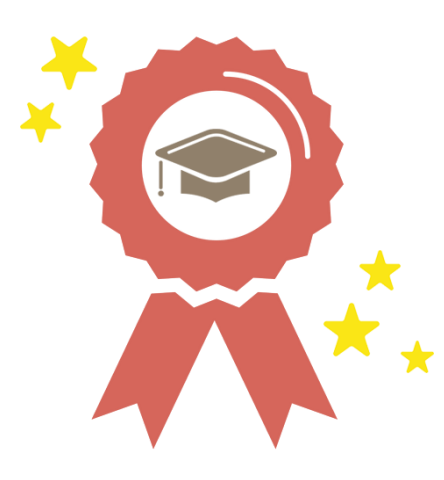

BADAN KEPEGAWAIAN DAN PENGEMBANGAN SUMBER DAYA MANUSIA (BKPSDM) KOTA PEKANBARU TAHUN 2022

# Daftar Isi

| Sekilas Tentang SIPIJAR                 | . 2 |
|-----------------------------------------|-----|
| Pengajuan Surat Izin Belajar            | . 3 |
| Verifikasi Pengajuan Surat Izin Belajar | . 9 |
| FAQ Pengajuan Surat Izin Belajar        | 12  |

# BUKU PETUNJUK PENGGUNAAN SISTEM INFORMASI PENGAJUAN IZIN BELAJAR (SIPIJAR) Versi 2.01

### 📖 Sekilas Tentang SIPIJAR

Sistem Informasi Pengajuan Izin Belajar (SIPIJAR) adalah sistem yang digunakan pegawai Kota Pekanbaru untuk mengajukan Izin Belajar. Sebelumnya pegawai harus mengantarkan berkas secara langsung ke BKPSDM untuk diproses. Jika berkas memenuhi persyaratan maka Surat Izin Belajar bisa dikeluarkan dan diambil oleh pegawai, namun jika berkas tidak memenuhi persyaratan maka pegawai harus memperbaiki dan mengantar ulang berkas tersebut. Untuk memberi kemudahan kepada Pegawai Kota Pekanbaru, maka dibangun Sistem Informasi Pengajuan Izin Belajar secara online. Pegawai dapat login di SIMPEG dan memilih menu **Permohonan** lalu mengisi biodata untuk pengajuan Izin Belajar. Adapun tahap-tahap yang harus dilalui pegawai akan dijelaskan selanjutnya.

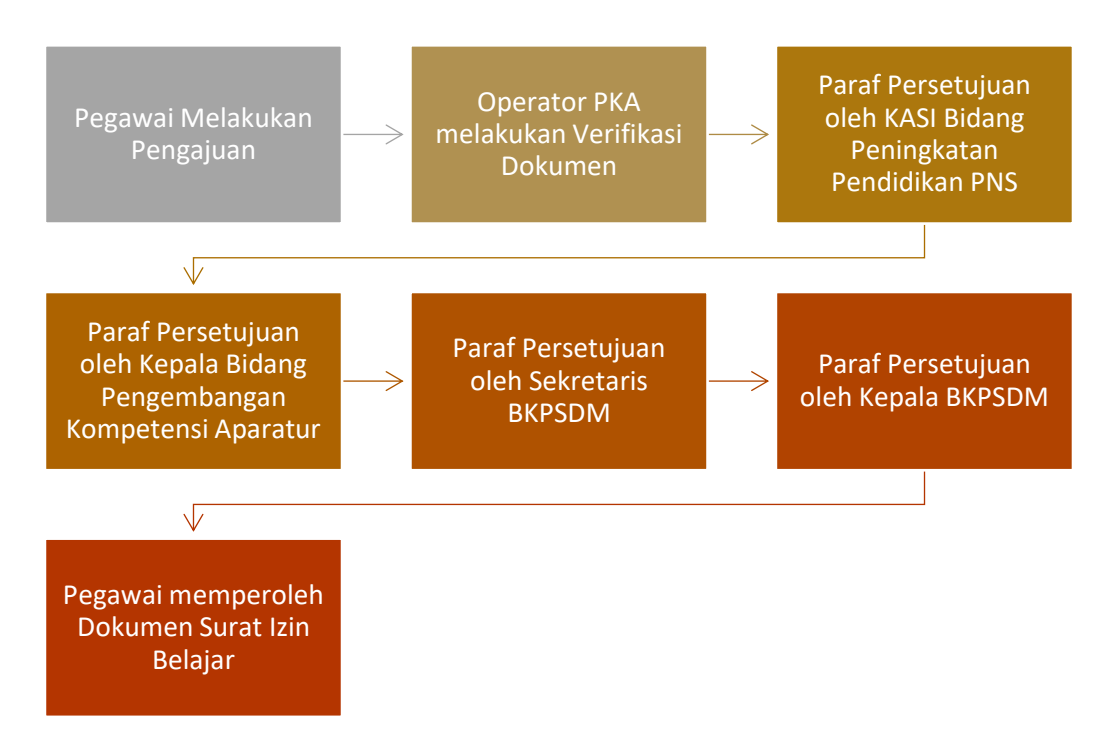

#### Alur Pengajuan Permohonan Surat Izin Belajar

# 📖 Pengajuan Surat Izin Belajar

a. Langkah pertama:

Pegawai Login Simpeg di <u>http://simpeg.pekanbaru.go.id/simpeg/auth\_login.php\_</u>dan tampil halaman seperti berikut:

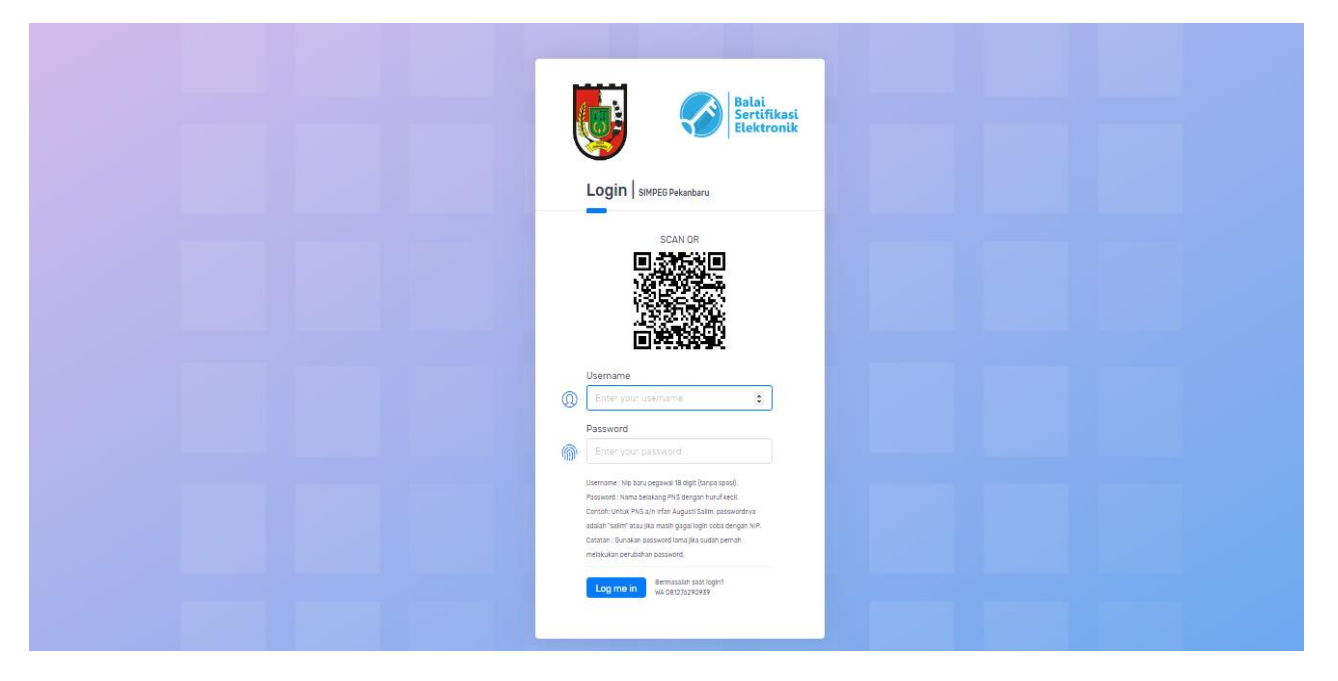

Selanjutnya masukkan nip dan password sesuai ketentuan.

b. Langkah Kedua:

Pilih Menu **Permohonan** lalu klik Sub Menu **Surat Izin Belajar** dan tampil seperti gambar berikut:

| TA PERMOHONAN                     |                                |                               |
|-----------------------------------|--------------------------------|-------------------------------|
| Pengajuan Permohonan Izin Belajar |                                |                               |
| + Tambah Pengajuan                |                                |                               |
| Show 10 • entries                 |                                | Search:                       |
| NO. TJ NAMA PEGAWAI TJ TANGGAL    | PENGAJUAN tij STATUS PENGAJUAN | A AKSI 11 PROSES PENGAJUAN 11 |
|                                   | No data available in table     |                               |
| Showing 0 to 0 of 0 entries       |                                | Previous Next                 |
|                                   |                                |                               |
|                                   |                                |                               |

c. Langkah Ketiga:

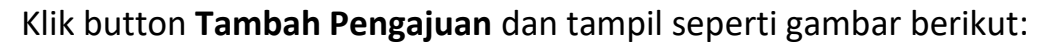

|                                                   | Tutup $	imes$ | 2  |
|---------------------------------------------------|---------------|----|
| Data Diri Pegawai                                 |               |    |
| Jenis Permohonan                                  |               |    |
| Surat Izin Belajar 🔹                              |               |    |
| Nama Pegawai                                      |               |    |
| IRFAN AUGUSTI SALIM, S.KOM                        |               |    |
| NIP                                               |               |    |
| 198508032009021007                                |               | 00 |
| Pangkat / Golongan                                |               |    |
| Penata (III/c)                                    |               |    |
| Jabatan                                           |               |    |
| Kepala Sub Bidang (Sub Bidang Data Dan Informasi) |               |    |
| Unit Organisasi (OPD)                             |               |    |
| Badan Kepegawaian dan Pengembangan Sumber Daya    |               |    |
|                                                   |               |    |
| ••                                                | Next →        |    |

Jika Data diri yang tampil sudah sesuai maka Pegawai dapat mengklik **Next**, namun jika ada kesalahan pada Nama/NIP/Pangkat/Jabatan/Unit Organisasi yang tampil, maka pegawai harus melakukan update pada menu Data Saya.

|            |                            | Intormasi: |
|------------|----------------------------|------------|
| 0,         |                            | Tutup ×    |
|            | Pengajuan Permohonan       |            |
|            | Tingkat Pendidikan         |            |
|            |                            | 7          |
|            | Program Studi              |            |
|            | Program Studi              |            |
|            | Fakultas                   | 5          |
|            | Fakultas                   |            |
|            | Institusi Perguruan Tinggi |            |
|            | Institusi Perguruan Tinggi |            |
|            | Tahun Akademik             |            |
|            | ex : 2018/2019             |            |
|            | Lakukan Pengajuan          |            |
|            |                            |            |
| ← Previous | ••                         |            |

Pegawai dapat memilih tingkat pendidikan, Mengisi Program Studi, Fakultas, Institusi Perguruan Tinggi dan Tahun Akademik sesuai dengan pendidikan yang akan ditempuh. Selanjutnya, jika pegawai mengklik button 'Lakukan Pengajuan' maka akan tampil halaman berikut:

| Pengaju | ıan Permohonan Izin Belajar                        |                      |                     |       |                  |
|---------|----------------------------------------------------|----------------------|---------------------|-------|------------------|
|         |                                                    |                      |                     |       |                  |
| + Tamt  | bah Pengajuan                                      |                      |                     |       |                  |
|         |                                                    |                      |                     |       |                  |
| Sh      | now 10 v entries                                   |                      |                     | S     | earch:           |
| N       | NO. 1. NAMA PEGAWAI                                | 13 TANGGAL PENGAJUAN | 1. STATUS PENGAJUAN | AKSI  | PROSES PENGAJUAN |
| 1       | 1 IRFAN AUGUSTI SALIM, S.KOM<br>198508032009021007 | 06 Oktober 2019      | Belum Diajukan!     | 2 🛍 🕁 | () Ajukan        |
|         | nowing 1 to 1 of 1 entries                         |                      |                     |       | Previous 1 Next  |

Ada tiga aksi yang dapat dilakukan oleh Pegawai dan dijelaskan sebagai berikut:

| No | lcon | Aksi          | Penjelasan                                                                                                    |
|----|------|---------------|----------------------------------------------------------------------------------------------------|
| 1  | C    | Edit          | Pegawai dapat melakukan edit data pengajuan jika sebelumnya salah melakukan input data.                                                                                                    |
| 2  | Û    | Delete        | Jika Pegawai ingin melakukan pembatalan pengajuan, maka dapat mengklik icon ini untuk menghapus pengajuan.                                                                                                    |
| 3  | •    | Download File | Icon ini digunakan untuk mendownload file Surat Pernyataan<br>yang sudah ditentukan oleh Bidang PKA BKPSDM Kota<br>Pekanbaru jika pegawai ingin mengajukan Surat Permohonan<br>Izin Belajar. Ada 3 Dokumen yang harus di download terlebih<br>dahulu. |

#### d. Langkah Keempat:

Selanjutnya pegawai harus mendownload beberapa File PDF yang tersedia untuk di tanda tangani sebelum di upload sebagai Dokumen syarat pengajuan. Adapun tampilan download dokumen adalah sebagai berikut:

| File Pengaj                                                 | uan Permohonan Izin B                                                                                | elajar                                                                                                    |                                                                                                    |
|-------------------------------------------------------------|----------------------------------------------------------------------------------------------------|----------------------------------------------------------------------------------------------------|----------------------------------------------------------------------------------------------------|
|                                                             |                                                                                                    |                                                                                                    |                                                                                                    |
|                                                             |                                                                                                    |                                                                                                    |                                                                                                    |
| nyataan dari Pimpinan<br>Unit Kerja<br>nggunakan Kop Surat) | <u>Surat Rekomendasi dari Pimpinan</u><br><u>Unit Kerja</u><br>(Print menggunakan Kop Surat)         | Surat Permohonan Izin<br>Belajar                                                                                                    |                                                                                                    |
| Silahkan mengunduh (do<br>diunggah (i                       | wnload) file diatas, Ialu scan dalam be<br>upload) dengan memilih tombol <b>Ajuka</b>                | ntuk <b>JPG</b> atau <b>PNG</b> untuk<br>I <b>n</b>                                                                                                    |                                                                                                    |
|                                                             | nyataan dari Pimpinan<br>Unit Kerja<br>nggunakan Kop Surat)<br>Silahkan mengunduh (do<br>diunggah (i | nyataan dari Pimpinan<br>Unit Kerja<br>nggunakan Kop Surat)<br>Silahkan mengunduh (download) file diatas, lalu scan dalam be<br>diunggah (upload) dengan memilih tombol Ajuka | Impataan dari Pimpinan Unit Kerja       Surat Rekomendasi dari Pimpinan Unit Kerja       Surat Permohonan Izin Belajar         Inggunakan Kop Surat)       (Print menggunakan Kop Surat)       Surat Permohonan Izin Belajar         Silahkan mengunduh (download) file diatas, lalu scan dalam bentuk JPG atau PNG untuk diunggah (upload) dengan memilih tombol Ajukan       Surat Permohonan Izin Belajar |

e. Langkah Kelima:

Untuk melakukan upload dokumen, pegawai mengklik button **Ajukan** dan tampil halaman sebagai berikut:

| KUMEN PERMOHONAN                                                |                                            |        |                      |                        |             |        |  |
|-----------------------------------------------------------------|--------------------------------------------|--------|----------------------|------------------------|-------------|--------|--|
| Persyaratan Dokumen Pengajuan Izin E<br>Scan                    | Belajar<br>dokumen anda dengan jelas, sehi | ngga   | a mudah terbaca dai  | n dapat dipergunaka    | an dengan b | aik.   |  |
| Nomor Surat Rekomendasi dari Pimpina                            | n Unit Kerja                               |        | Tanggal Surat Rekome | endasi dari Pimpinan U | nit Kerja   |        |  |
| No SK Surat Izin Kuliah dari Pimpinan U                         | nit Kerja                                  |        | Invalid date         |                        |             | •      |  |
| NAMA DOKUMEN                                                    | KETERANGAN                                 |        |                      | DETAIL<br>DOKUMEN      | AKSI        | STATUS |  |
| Surat Pernyataan dari Pimpinan Unit Kerja                       | Scan file dengan jelas, agar dapat terbaca | a oper | ator.                | 1000 H                 |             | •      |  |
| Surat Rekomendasi dari Pimpinan Unit<br>Kerja                   | Scan file dengan jelas, agar dapat terbaca | a oper | ator.                |                        |             | •      |  |
| Surat Permohonan Izin Belajar                                   | Scan file dengan jelas, agar dapat terbaca | a oper | ator.                | and there              |             | •      |  |
| Surat Keterangan Aktif Kuliah                                   | Scan file dengan jelas, agar dapat terbaca | a oper | ator.                |                        | <b>1</b>    | •      |  |
| Daftar Riwayat Hidup yang Dilegalisir oleh<br>pejabat berwenang | Scan file dengan jelas, agar dapat terbaca | a oper | ator.                |                        |             | •      |  |
| Fotocopy SK Pangkat Terakhir yang                               | Scan file dengan jelas, agar dapat terbaca | a oper | ator.                |                        |             | •      |  |

Kolom Isian Nomor dan Tanggal Surat Rekomendasi dari Pimpinan Unit Kerja harus diisi secara manual oleh pegawai sesuai dengan Surat Rekomendasi yang akan diupload. Pegawai dapat mengklik icon pada kolom AKSI untuk mengupload dokumen sesuai dengan nama dokumen yang ditampilkan. Dokumen yang diupload harus dengan format JPEG. Pegawai juga tidak dapat melakukan **Ajukan Berkas** jika ada kolom isian yang kosong, akan muncul pesan peringatan jika masih ada dokumen yang belum diupload.

Jika pegawai mengklik **Ajukan Berkas** maka akan langsung terkirim ke Operator BKPSDM untuk diverifikasi. Adapun tampilan di halaman pegawai adalah sebagai berikut:

| Persyaratan Dokumen Pengajuar<br>Scan dokumen anda                                                                 | n Izin Belajar<br>dengan jelas, sehingga muda                            | h terbaca dan dapat (                              | dipergunakan de                         | ngan baik.           |               |
|----------------------------------------------------------------------------------------------------|--------------------------------------------------------------------------|----------------------------------------------------|-----------------------------------------|----------------------|---------------|
| <b>Perhatian!</b> Pengajuan Izin Belajar A<br>Diharapkan memantau status perke                                     | inda sedang <b>Diproses</b> oleh Badan<br>mbangan pengajuan Anda untuk r | Kepegawaian dan Pengei<br>nendapatkan informasi se | mbangan Sumber D.<br>elanjutnya.        | aya Manusia          | (BKPSDM).     |
|                                                                                                    |                                                                          | Tanggal Surat Rekomendasi dari Pimpinan Unit Kerja |                                         |                      |               |
| Nomor Surat Rekomendasi dari P                                                                                     | impinan Unit Kerja                                                       | Tanggal Surat Rek                                  | omendasi dari Pimp                      | inan Unit Ke         | rja           |
| Nomor Surat Rekomendasi dari P<br>Kpts/123/23/2019                                                                 | impinan Unit Kerja                                                       | Tanggal Surat Rek<br>02/10/2019                    | omendasi dari Pimp                      | inan Unit Ke         | rja           |
| Nomor Surat Rekomendasi dari P<br>Kpts/123/23/2019<br>NAMA DOKUMEN                                                 | impinan Unit Kerja<br>KETERANGAN                                         | Tanggal Surat Rek                                  | Dmendasi dari Pimp<br>DETAIL<br>DOKUMEN | inan Unit Ke<br>Aksı | rja<br>status |
| Nomor Surat Rekomendasi dari P<br>Kpts/123/23/2019<br>NAMA DOKUMEN<br>Surat Pernyataan dari Pimpinan<br>Unit Kerja | Impinan Unit Kerja<br>KETERANGAN<br>Surat Pernyataan dari Pimpinan U     | Tanggal Surat Rek<br>02/10/2019<br>nit Kerja       | DETAIL<br>DETAIL<br>DOKUMEN             | inan Unit Ke<br>AKSI | status        |

Jika dalam pemeriksaan oleh Operator BKPSDM melakukan penolakan dokumen maka akan muncul pesan peringatan sebagai berikut di halaman permohonan pegawai:

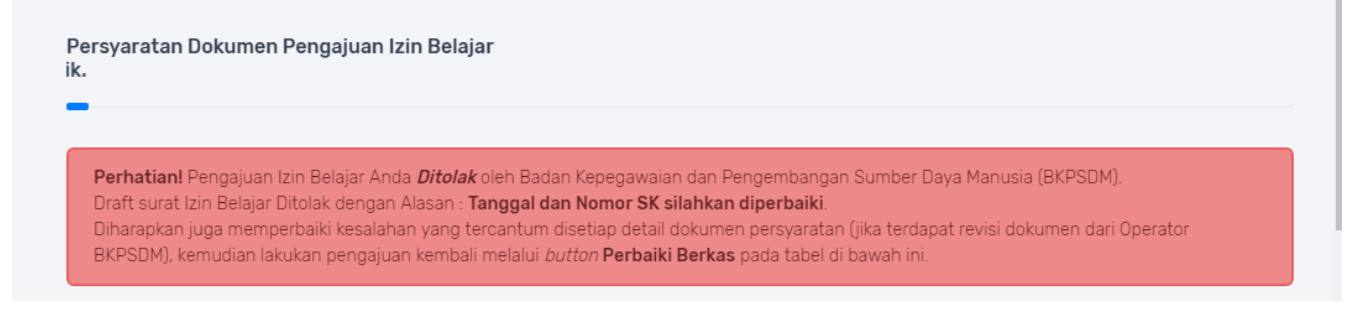

Jika pegawai salah melakukan input nomor dan tanggal Surat Rekomendasi dari Kepala

OPD maka pemberitahuan akan muncul seperti gambar diatas.

Namun jika dokumen yang harus diperbaiki, pegawai dapat melihat alasannya pada kolom Aksi seperti gambar berikut:

| NAMA DOKUMEN | KETERANGAN                                                                   |         |       | DETAIL<br>DOKUMEN | AKSI | STATUS |  |
|--------------|------------------------------------------------------------------------------|---------|-------|-------------------|------|--------|--|
| Surat F      |                                                                              | Tutup 🗙 |       | X                 |      | •      |  |
| Surat I      |                                                                              |         |       |                   |      | •      |  |
| Surat F      |                                                                              |         |       |                   |      | •      |  |
| Surat F      |                                                                              |         |       |                   |      | •      |  |
| Surat k      |                                                                              |         |       |                   |      | ٠      |  |
| Daftar       | Persyaratan Dokumen Izin E                                                   | Belajar | enang |                   |      | •      |  |
| Fotocc       | DICOIAK                                                                      |         | ng    |                   | 8    | •      |  |
| Fotocc       | Nama Dokumen : Fotocopy SK Pangkat<br>Alasan Penolakan : Ulangi Upload Berka | t<br>as |       |                   |      | •      |  |
| Fotoco,      |                                                                              |         |       |                   |      | ٠      |  |

Jika pegawai sudah melakukan perbaikan dan melakukan Ajukan Ulang berkas, maka Operator akan melakukan verifikasi kembali. Jika seluruh dokumen sudah benar maka akan diteruskan kepada pejabat yang berwenang untuk disetujui.

f. Langkah Keenam:

Jika dokumen sudah selesai ditanda tangani oleh Kepala BKPSDM maka pegawai dapat mendownload Surat Izin Belajar telah di paraf secara *Digital Signature* pada kolom AKSI. Adapun tampilan adalah sebagai berikut:

| Pengajuan   | Permohonan Izin Belajar                                                                                  |                                        |                                 |         |                  |
|-------------|----------------------------------------------------------------------------------------------------|----------------------------------------|---------------------------------|---------|------------------|
| + Tambał    | Pengajuan                                                                                                |                                        |                                 |         |                  |
|             |                                                                                                    |                                        |                                 |         |                  |
| Show        | 10 • entries                                                                                             |                                        |                                 | Search: |                  |
| Show<br>N0. | 10 • entries                                                                                             | TANGGAL PENGAJUAN                      | STATUS PENGAJUAN                | Search: | PROSES PENGAJUAN |
| Show<br>N0. | 10        • entries        1_     NAMA PEGAWAI       IRFAN AUGUSTI SALIM, S.KOM       198508032009021007 | 1 TANGGAL PENGAJUAN<br>06 Oktober 2019 | 1 STATUS PENGAJUAN<br>Disetujui | Search: | PROSES PENGAJUAN |

## 📖 Verifikasi Pengajuan Surat Izin Belajar

Seluruh Pengajuan Surat Izin Belajar yang dilakukan oleh Pegawai Kota Pekanbaru, akan diverifikasi oleh Bidang PKA BKPSDM Kota Pekanbaru. Adapun langkah-langkah verifikasi dokumen adalah sebagai berikut:

a. Langkah pertama:

Operator Login Simpeg di <u>http://simpeg.pekanbaru.go.id/simpeg/auth\_login.php\_</u>dan tampil halaman dashboard seperti berikut:

| Pengajuan Data Permohonan   |                                                                              |                                                                  | - |
|-----------------------------|------------------------------------------------------------------------------|------------------------------------------------------------------|---|
| O                           | TOTAL DIPERBAIKI                                                             | TOTAL DIPROSES                                                   |   |
| Show 10 • entries           |                                                                              | Search:                                                          | E |
| 1 198508032009021007 s      | RFAN AUGUSTI Kepala Sub Bidang Sub<br>SALIM, S.KOM Bidang Data Dan Informasi | Badan Kepegawaian dan<br>Pengembangan Sumber Daya 😰 📔<br>Manusia |   |
| Showing 1 to 1 of 1 entries |                                                                              | Previous 1 Next                                                  |   |

Operator memiliki dua **AKSI** yaitu melihat riwayat waktu pengajuan pegawai dan melakukan verifikasi dokumen. Ketika administrator mengklik Aksi maka muncul Halaman untuk melakukan verifikasi dokumen Pengajuan oleh pegawai. Terdiri dari Nama Dokumen, Keterangan, Dokumen, Status dan aksi. Operator bisa melihat file dengan mengklik button **'Lihat'** pada Kolom dokumen. Dokumen pertama, Operator harus memeriksa apakah Nomor dan Tanggal Surat Rekomendasi yang telah diinputkan pegawai sudah sesua atau tidak, yaitu seperti pada gambar berikut:

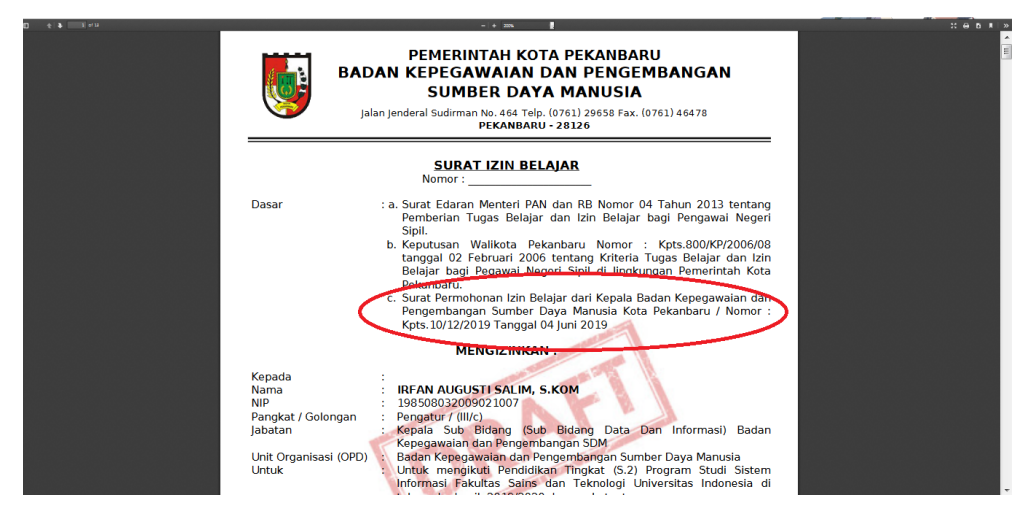

Setelah diperiksa maka operator dapat melakukan persetujuan atau penolakan pada dokumen tersebut. Berikut adalah tampilan untuk melakukan verifikasi:

| Persyaratan Dok                                                       | umen Izin Belajar 👷 👷                                                                | ing to search        |
|-----------------------------------------------------------------------|--------------------------------------------------------------------------------------|----------------------|
| NIP Pegawai : 1<br>Nama Pegawai : II<br>Jabatan : K<br>Unit Kerja : E | RFA<br>epi<br>ad Verifikasi Dokumen                                                  |                      |
| ;<br>NAMA DOKUMEN                                                     | Surat Izin Belajar                                                                   | berdasarkan Golongan |
| Draft Surat Izin Belajar                                              | Disetujui 🗸 alidasi 🖄                                                                |                      |
| Surat Pengantar                                                       | Proses alidasi 🖄                                                                     |                      |
| Surat Izin Kuliah                                                     | alidasi                                                                              |                      |
| Surat Permohonan                                                      | Surat Permohonan dari Izin Belajar dari yang bersangkutan Q Lihat Belum Divalidasi 🖄 |                      |
| Surat Pernyataan                                                      | Surat Pernyataan Diatas kertas segel/materai Rp.6000 Q Lihat Belum Divalidasi 🖄      |                      |
| Surat Keterangan Aktif<br>Kuliah                                      | Surat Keterangan Aktif Kuliah Q Lihat Belum Divalidasi 😢                             |                      |
| Daftar Riwayat Hidup                                                  | Daftar Riwayat Hidup yang dilegalisir oleh pejabat yang Q Lihat Belum Divalidasi 🖄   |                      |

Adapun jika Dokumen memiliki kesalahan dan harus diperbaiki, maka operator harus menyertakan alasan agar pegawai dapat melakukan perbaikan yang benar. Berikut adalah tampilan ketika operator tidak menyetujui dokumen yang diajukan:

| Persyaratan Dok                                                       | umen Izin Belajar                                                                           | ×        |                        |
|-----------------------------------------------------------------------|---------------------------------------------------------------------------------------------|----------|------------------------|
| NIP Pegawai : 1<br>Nama Pegawai : 11<br>Jabatan : K<br>Unit Kerja : B | RFA<br>PPR<br>ad Verifikasi Dokumen                                                         |          |                        |
| :<br>NAMA DOKUMEN                                                     | Surat Izin Belajar                                                                          | AKSI     | berdasarkan Golongan 岸 |
| Draft Surat Izin Belajar                                              | AksiAllo                                                                                    | tasi 🕑   |                        |
| Surat Pengantar                                                       | Alasan Penolakan alid                                                                       | lasi 🛛 🖄 |                        |
| Surat Izin Kuliah                                                     | Masukkan alasan penolakan alat                                                              | lasi 🕑   |                        |
| Surat Permohonan                                                      | aid                                                                                         | lasi 🛛   |                        |
| Surat Pernyataan                                                      | Proses                                                                                      | lasi 🕑   |                        |
| Surat Keterangan Aktif<br>Kuliah                                      | Surat keterangan Aktif kulian Belum Divalid                                                 | lasi 🕜   |                        |
| Daftar Riwayat Hidup                                                  | Daftar Riwayat Hidup yang dilegalisir oleh pejabat yang Q Lihat Belum Divalidi<br>berwenang | lasi 🕜   |                        |

Ketika seluruh berkas selesai diverifikasi, maka operator harus melakukan simpan verifikasi. Jika ada dokumen yang salah maka pegawai akan mendapatkan pemberitahuan untuk melakukan perbaikan. Namun, jika seluruh dokumen benar maka akan diteruskan kepada Pejabat selanjutnya untuk disetujui. Berikut adalah tampilan ketika seluruh dokumen selesai diverifikasi:

| IP Pegawal : 19<br>iama Pegawal : IR<br>abatan : Ke<br>init Kerja : Ba | 18508032009021007<br>FAN AUGUSTI SALIM, S.KOM<br>Epala Sub Bidang Sub Bidang Data Dan Informasi<br>adan Kepegawalan dan Pengembangan Sumber Daya Manusi | a       |            |      |
|------------------------------------------------------------------------|----------------------------------------------------------------------------------------------------|---------|------------|------|
| NAMA DOKUMEN                                                           | KETERANGAN                                                                                                    | DOKUMEN | STATUS     | AKSI |
| Draft Surat izin Belajar                                               | Ketentuan Surat Izin Belajar                                                                                                    | Q Lihat | Diperbalki | ۲    |
| Surat Pengantar                                                        | Surat Pengantar dari Unit Kerja                                                                                                    | Q Lihat | Disetujul  | B    |
| Surat Izin Kullah                                                      | Surat Izin Kullah dari Pimpinan Unit Kerja                                                                                                    | Q Lihat | Disetujui  | в    |
| Surat Permohonan                                                       | Surat Permohonan dari Izin Belajar dari yang bersangkutan                                                                                               | Q Lihat | Disetujul  | в    |
| Surat Pernyataan                                                       | Surat Pernyataan Diatas kertas segsi/materal Rp.6000                                                                                                    | Q Lihat | Disetujul  | B    |
| Surat Keterangan Aktif<br>Kullah                                       | Surat Keterangan Aktif Kuliah                                                                                                    | Q Lihat | Disetujul  | B    |
| Daftar Riwayat Hidup                                                   | Daftar Riwayat Hidup yang dilegalisir oleh pejabat yang<br>berwenang                                                                                    | Q Lihat | Disetujul  | в    |
| Fotocopy SK Pangkat                                                    | Fotocopy SK Pangkat Terakhir yang dilegalisir oleh Pejabat yang<br>berwenang                                                                            | Q Lihat | Diperbalki | ۵    |
| Fotocopy SKP 1 Tahun<br>Terakhir                                       | Fotocopy SKP 1 Tahun Terakhir yang dilegalisir oleh Pejabat<br>Berwenang                                                                                | Q Lihat | Disetujui  | в    |
| Fotocopy Kartu PNS                                                     | Fotocopy Kartu PNS yang dilegalisir oleh Pejabat Berwenang                                                                                              | Q Lihat | Disetujul  | B    |
| Fotocopy Kartu Mahasiswa                                               | Fotocopy Kartu Mahasiswa yang masih berlaku dan dilegalisir oleh<br>Pejabat Berwenang                                                                   | Q Lihat | Disetujui  | B    |
| Fotocopy Akreditasi                                                    | Fotocopy Akreditasi Program Studi dan BAN PT                                                                                                    | Q Lihat | Disetujul  | B    |
| Pas Photo 3x4                                                          | Pas Photo berwarna ukuran 3x4 sebanyak 2 lembar                                                                                                    | Q Lihat | Disetujul  | в    |

# 📖 FAQ Pengajuan Surat Izin Belajar

- Bagaimana saya bisa mengetahui pengajuan saya apakah ditolak atau tidak? Jawab: Pegawai harus sering memantau proses melalui SIMPEG. Jika dokumen ditolak, maka akan ada pesan pemberitahun pada halaman **Permohonan** dan bisa melakukan perbaikan sesuai dengan alasan penolakan.
- Berapa lama proses pengajuan surat izin belajar secara online ini?
   Jawab: Jika dokumen persyaratan lengkap dan tidak ada perbaikan maka Surat Izin Belajar akan disetujui secepatnya karena sudah dilengkapi dengan tanda tangan digital sehingga atasan dapat melakukan verifikasi lebih cepat.
- Setelah dokumen Surat Izin Belajar bisa saya download apakah saya perlu mengantarkan ke BKPSDM? Jawab: Tidak perlu.
- Tidak bisa upload berkas
   Jawab: Untuk keseluruhan file yang diupload harus format JPEG, jika tidak dengan format tersebut tidak bisa upload.
- Apakah saya bisa melakukan pengajuan melalui Aplikasi?
   Jawab: Bisa. Silahkan download aplikasi SIMPEG pada Playstore dan setelah login bisa pilih menu SIPIJAR untuk melakukan pengajuan dan memantau proses pengajuan Izin Belajar.